![](_page_0_Picture_0.jpeg)

# 用户说明书

Intel Socket 775 接口

Intel G41 Series

商标

所有的产品注册商标及公司名称皆属其公司所有 产品内容若有更改, 恕不另行通知

> V1.0 中文版 2009年3月

### 不承担担保:

本公司对一切超出生产商相关担保的描述不负任何责任。生产 商明确拒绝所有其他有关其产品的明示或暗示担保说明;包括任 何符合特殊要求与否的暗示性买卖担保。被拒绝的相关担保应在 该国本地法律的允许下申请宽限,以至在当地法律不允许或限制 拒绝暗示性担保的情况下使用。

### 操作规则:

静电可能严重损害您的设备,在处理主板以及其他的系统设备 的时候要特别注意,避免和主板上的系统组件的不必要接触。保 证在抗静电的环境下工作,避免静电放电而可能对主板造成损 坏,当在您的机箱中插入或者移除设备时,请保证电源处于断开 状态,厂商对于不遵照本操作规则或者不遵守安全规范而对主板 造成的损坏概不负责。

![](_page_1_Picture_4.jpeg)

### 常用除错卡代码表

以下列出一些常见的自检代码,对一些可能出现的问题以及解决方式的列表,如果想了解更多的关于自检代码的信息,请参考本说明书后面的附录。

| 代码                                      | 可能问题                                                                              | 解决方法                                                |
|-----------------------------------------|-----------------------------------------------------------------------------------|-----------------------------------------------------|
| FFh或CFh                                 | <ol> <li>BIOS插反</li> <li>用错BIOS</li> <li>主板有问题</li> <li>ADD-ON卡(配卡)没插好</li> </ol> | 1. 重新检查BIOS是否反插<br>2. 重新检查所有硬件配件是否插<br>好<br>3. 换主板  |
| C1h - C5h                               | 1. Memory没插好<br>2. 挑Memory<br>3. Memory损坏                                         | <ol> <li>1. 重新安装内存条</li> <li>2. 更换内存条</li> </ol>    |
| 2Dh     1. VGA BIOS有问题       2. VGA卡没插好 |                                                                                   | <ol> <li>1. 换VGA卡</li> <li>2. 检查VGA卡是否插好</li> </ol> |
| 26h                                     | 1. 超频失败                                                                           | 1. 清除CMOS                                           |
| 07h - 12h                               | 1. 设定键盘控制器失败<br>2. RTC失败                                                          | 1. 重新安插键盘或者鼠标<br>2. 更换电池                            |

| 第1章  | 配件                                     | 1  |
|------|----------------------------------------|----|
|      | 1-1 包装内容                               | 1  |
|      | 1-2 主板介绍                               | 2  |
|      | 1-3 主板规格                               |    |
|      | 1-4 系统模块图                              | 6  |
| 第2章  | 安装                                     |    |
|      | 2-1 CPU安装                              |    |
|      | 2-2 跳线设置                               |    |
|      | 2-3 系统内存                               | 9  |
|      | 2-4 背部I/0接口                            | 10 |
|      | 2-5 主板内部接口介绍                           |    |
| 第3章  | 常用BIOS设置                               | 13 |
|      | 3-1 主菜单                                | 13 |
|      | 3-2 标准CMOS设置                           | 14 |
|      | 3-3 BIOS高级属性设置                         | 15 |
|      | 3-4 芯片组高级属性设置                          | 17 |
|      | 3-5 集成的周边设备设置                          | 19 |
|      | 3-6 电源管理设置                             | 23 |
|      | 3-7 PNP/PCI配置设定                        |    |
|      | 3-8 系统状态侦测设置                           | 27 |
|      | 3-9 Q-Tune Bios超频功能设置                  |    |
|      | 3-10 BIOS Security Features(BIOS 密码设定) | 29 |
|      | 3-11 默认菜单                              |    |
|      | 3-12 退出BIOS                            | 30 |
| 第4章  | 驱动以及应用程序                               |    |
| 第5章  | 常见问题解答                                 | 32 |
|      |                                        |    |
| 磐正超磐 | 手主板保修条例                                |    |

附录:

# 第1章 配件

# <u>1-1 包装内容</u>

| 内容            | 可选设备                |  |
|---------------|---------------------|--|
| A.主板          | F.硬盘数据线             |  |
| B.用户说明书       | G.软驱数据线             |  |
| C.CD          | H.额外的 USB2.0 扩展端口连接 |  |
| D.I/O 挡板      |                     |  |
| E.SATA II 数据线 | 若你有可洗项目需求 请与经销商洽谈   |  |

![](_page_4_Figure_3.jpeg)

注: 若您的包装内物品有任何的损坏或短缺情形,请与经销商联络。

### <u>1-2 主板介绍</u>

#### 简要介绍

#### ●Socket 775

基于 Socket 775 接口设计的主板,支持 Intel Core 核心的处理器,为下一代技术创新平台。想了解更 多 Intel Core 处理器的细节,请访问 Intel 的官方网站: Http://www.intel.com

#### ●芯片组

该主板使用 G41 +ICH7 芯片,拥有稳定以及革新技术的特色 想了解更多关于 intel 芯片组的细节,请访问 Intel 的官方网站: <u>Http://www.intel.com</u>

#### ●PCI-Express(PCI-E)

下一代周边设备接口,成功承接了 PCI 总线,插槽更小但是最大的传输速率单向可达 250MB/sec(PCI-E\*1)或者 4GB/sec(PCI-E\*16),并且 PCI-Express 克服了 PCI 总线的瓶颈。

#### •DDR2

DDR2 引领 DDR 内存技术进入一个新的时代, DDR2 内存提供更快的速度, 更高的数据带宽以及低于 DDR 内存的功耗。

#### •DDR3

DDR3 较 DDR2 内存能提供更快的速度,更高的数据带宽以及低于 DDR2 内存的功耗。

●双通道

支持 DDR2/DDR3 内存组建双通道,带来的双倍的内存带宽给您提供更高的系统性能。

●10/100 网卡 (可选)

主板集成有一个 10/100BASE-T 以太网控制器,您可以通过一个集线器将您的电脑连接到网络上。

●GbE 网卡(可选)

该主板板载千兆网卡,允许的最大传输速率为 1000 兆位每秒(Mbps),远远超过了传统的 10/100BASE-T 以太网卡。

• Serial ATA II

S-ATA II 是 2 代的 SATA 接口,提供双倍的传输速度达 300MB/sec,支持 NCQ 技术来为您的储存设备 提供更高的读取速度。

●SATA RAID (可选)

在芯片组提供的 SATA II 端口可以使用 RAID 功能。(ICH7R 支持)

#### ●USB2.0

一个通用的外接设备的接口,最大传输速率可达 480Mbps 并且向下兼容较旧的 USB1.1 设备。

●6 声道

主板配备 6 声道高保真声卡,支持 Dolby5.1 数字音效用于播放 DVD,主板上的音效接口能被设定成 2 声道模式或者 6 声道模式。

特色功能

BIOS 特色

●Q-Boot 引导大师

简单的按下 ESC 键来选您需要的引导设备,不再需要寻找相关的 BIOS 选项,更改然后重新启动。

●Q-Tune Bios 超频专家 支持通过 BIOS 来进行全面的超频的设定,多种调节属性包括:内存电压,芯片电压等。

●S.M.A.R.T 全局静音 智能监控处理器温度,自动控制风扇转速,有效控制整体音噪,提供舒适环境。

### H/W 特色:

●Q-Power 节能省电技术(可选) 设立自动负载巡航模式来优化主要设备负载,有效降低功耗并达到系统稳定又省电的功能。

●Q-BUTTON 快手按钮(可选) 针对 DIY 玩家的独特便利设计,板载的清除 CMOS 按钮让超频更便捷。

### <u>1-3 主板规格</u>

#### ●处理器

- 支持 Socket LGA775 插槽, 支持 Intel Core 2 Quad(四核) Q6000/Q8000 系列处理器
- 支持 Intel Core 2 Duo(双核) CPU, 如 E1000/E2000/E4000/E6000/E7000 /E8000 系列处理器
- 支持 800/1066/1333 的前端总线频率(必须是酷睿核心的 CPU)
- 支持 Intel 65nm/45nm 制作工艺的 CPU
- ●芯片组
- 采用芯片组 Intel G41+ICH7 (集成 GMA X4500 显卡)

#### ●内存

- •2根 240 针脚的 DDR2 SDRAM DIMM 内存插槽和 2根 DDR3 内存插槽(可选)。
- 支持 1.8V DDR2 667/800 双通道架构或者 1.5V DDR3 1066/1333 内存。
- •支持单面或者双面,不带缓冲,不带 ECC 校验,512Mb/1Gb/2Gb 工艺规格
- •支持最高容量为4 GB

●扩展槽

- •2条符合 PCI V2.3 规范的 PCI 插槽
- •1 条符合 PCI Express 1.0 规范的 PCI-E(X16) 插槽

#### ●USB

• 由芯片集成的 USB 控制器提供了 8 个符合 USB2.0 规范的 USB 接口(背部面板提供 4 个接口)

#### • SATA

- 由芯片集成的 SATA 控制器提供了 4 个 SATA 接口。
- 网卡

• 由板载的 Realtek RTL810XE PCIE 网卡控制器提供1个百兆以太网卡(可选)

• 由板载的 Realtek RTL8111X PCIE 网卡控制器提供1个千兆以太网卡(可选)

●音效

• 板载的 Realtek ALC6XX/8XX 高保真音效解码芯片提供 6 声道音效

- 一支持 CD-IN
- 一支持音频设备安装口智能侦测

#### 一背部面板音频接口配置:根据您所购买的机种,请参考下列表格中的一个

| 音频接口颜色 | 2 声道模式 | 6声道模式      |
|--------|--------|------------|
| 浅蓝色    | 线性输入   | 后置声道输出     |
| 草绿色    | 线性输出   | 前置声道输出     |
| 粉红色    | 麦克风输入  | 中置/重低单声道输出 |

![](_page_7_Picture_8.jpeg)

- ●I/0 输入输出接口
- 板载 Winbond W83627DHG LPC 总线的 I/O 控制器
- 支持传统的 PS/2 键盘和鼠标, 软驱, 串口接口
- •支持诸如风扇转速监控和 CPU 温度侦测的硬件监控

#### BIOS

- Flash EEPROM 提供 AMI Plug&Play BIOS
- •支持 Q-Boot 以快速选择引导设备
- ●外围连接接口
- ◆背部面板
- PS/2 键盘鼠标接口
- •1个 RJ45 百兆/千兆网络接口
- •1个COM口(可选)
- •1个 VGA 接口
- •4个USB2.0接口
- •3个音频接口
- ◆板载的接口和接头
- •1个软驱接口
- •4个额外的 USB2.0 接口
- •1个IR接口
- •1个 SPEAKER 接口
- •1个F\_AUDIO接口
- •1个CD-IN接口
- •4个 S-ATA II 接口
- •3个风扇接口
- •1个 LPT 打印接口(可选)
- •1个HDMI\_SPDIF接口(可选)
- •1个F\_AUDIO接口
- ●前面板控制器
- 支持重启和关机开关
- 支持硬盘和电源指示灯
- 支持 PC 扬声器

• 支持前置音频接头

- ●特色
- •支持键盘开机功能,可以使用你的键盘来启动你的电脑
- 支持网络唤醒
- 支持 Q-Button –板载的清除 CMOS 按钮让超频更便捷(可选)
- Q-Tune Bios 超频功能
  - 一能够以1MHz的步进值来微调CPU和PCI-E的输出频率
  - 一支持 BIOS 调整内存频率等等
- ●尺寸大小
  - 245mm x 195 x 40mm, ATX 架构
- ●支持的操作系统
- Windows XP, Windows Vista 32, Windows Vista 64

根据您所购买的机种,有些功能可能是不可使用的。

## 1-4 系统模块图

![](_page_9_Figure_1.jpeg)

PCIx2

# 第2章 安装

✔安装的过程必须保持主板断电。

### 2-1 CPU安装

![](_page_10_Picture_3.jpeg)

第一步 打开脚座(A),不要触摸脚座里的接头(B)。

第二步

取下脚座盘的保护盖(C),不要丢掉保护盖,如果要将CPU从脚座里取出请盖回保护盖。

第三步

将CPU的保护盖取下,不要触摸CPU的底部,保护盖也 不要丢掉,当把CPU从脚座上移除的时候,请盖回保护 盖。

#### 第四步

如图用拇指和食指拿住CPU,保证手指对齐脚座的开孔 (D),CPU的槽口(E)对齐脚座的凸处(F),平直 将CPU放入脚座中并且保证CPU不要在脚座中滑动。

✔ CPU具有防止错误方向插入的特征,不要强行将CPU 插入脚座中,如果CPU不能很轻松的放入脚座中,请检 查是否方向错误。

#### 第五步

将风扇放到主板上并使卡扣对准主板上的孔,注意不要损坏附在散热片底部的散热材料,将卡扣旋转90 度,使CPU风扇固定在位置上。

将CPU风扇的电源线接到主板上JCPU\_FAN的接头上。

▶ 当主板需要返修时,请盖回脚座上的保护盖。

![](_page_11_Figure_0.jpeg)

JP1: PS/2键盘开机功能控制跳帽

您可以通过该跳帽打开或者关闭键盘开机功能设置:

1-2:关闭 2-3:打开

![](_page_11_Picture_4.jpeg)

### <u>2-3 系统内存</u>

该主板提供了2根240针脚的DDR2 DIMM插槽和2根DDR3插槽。

•最高支持4GB的 667/800MHz DDR2 SDRAM或者4G DDR3 1066/1333内存。

双通道介绍 (不支持双通道的主板,则无此规则)

- 双通道动作将会提升系统性能。
- 双通道的动作需具备以下条件:两个通道之间必需有相同容量的内存且具有相同的型号。
- 双通道内存插槽为同一颜色,帮忙你识别成对的插槽<图1><图2>。为了得到更好的性能,仅 仅只是把内存插到同样颜色的插槽。

![](_page_12_Figure_7.jpeg)

内存安装:

1 安装时,先排列且让槽口(Notch)对着DIMM模块。

2 要垂直插入插槽,直到两个外围夹子紧紧的捉扣住了 DIMM 插槽。

![](_page_12_Picture_11.jpeg)

### <u>2-4 背部 I/0 接口</u>

主板提供的背部 I/0 接口面板如下图所示,当把主板装入主机箱时,请使用随板附带的 I/0 挡板来保护背部面板。

![](_page_13_Figure_2.jpeg)

![](_page_14_Figure_0.jpeg)

![](_page_15_Figure_0.jpeg)

# 第3章 通用 BIOS 设置

### 3-1 主菜单

ROM BIOS 包含一个内建的设置程式,允许用户做基本的系统组态以及硬件参数的设置.改变后的数据 储存在靠电池电力维持的 CMOS RAM 中,所以即使断电数据也可以得到保存,一般来说,保存在 CMOS RAM 中的信息是不会发生改变的,除非系统组态发生变化,例如硬盘装置更换或者是新硬件的加入。 当然也可能因为 CMOS 电池电力不足而造成 CMOS 数据丢失,如果发生这种情况,您需要更换一块新 的 CMOS 电池后重新设置 BIOS。

注意: BIOS 设置界面和描述仅供参考,并不一定和你在屏幕上看到的画面完全一样。 BIOS 内容选项可能会有一些改变,若有不同请以主板实际显示的画面为主。

此项目提供系统基本信息设定:

进入设定程序

在计算机启动时,BIOS 进入开机自检(Post)程序,自检程序是一系列固定在BIOS 中的诊断程序,当 自检程序执行完成后,如果遇到错误会显示出

如下信息:

#### Press Del to Run Setup

#### Press F1 to Load default values and contiune

(按Del 键即可进入BIOS 设置界面,按F1 键装载默认值并进入系统)。

当自检程序执行完成后,没有遇到错误如果你想进入BIOS,请按DEL 键, 直到进入BIOS 界面。

如果此信息在您做出反应前就消失了,您可以关机后再开机或按机箱上的Reset 键,重启您的电脑, 也可以同时按下 <Ctrl> + <Alt>+<Delete> 来重启电脑。

控制键位

- ■< ↑ > 向前移一项
- ■< ↓ > 向后移一项
- ■< ← > 向左移一项
- ■< → > 向右移一项
- ■< Enter > 选定此选项
- ■< Esc > 退出菜单或者从子菜单回到主菜单
- ■< F1 > 主题帮助, 仅在状态显示菜单和选择设定菜单有效
- ■< F8 > 从故障保护缺省值表载入CMOS 值,仅在选择设定菜单时有效
- ■< F9 > 载入优化缺省值
- ■< F10 > 保存改变后的CMOS 设定值并退出

BIOS 设置

#### 进入设置程序:

开机并且在 POST(开机自检)时按下<Del>键,就进入 BIOS CMOS 设置程序。

| CMOS Setup Utility - Copyright (C) 1985-2                                                                                                    | 008, 1 | American Megatrends, Inc.                                                                                                    |  |  |
|----------------------------------------------------------------------------------------------------|--------|----------------------------------------------------------------------------------------------------|--|--|
| <ul> <li>Standard BIOS Features</li> <li>Advanced BIOS Features</li> <li>Advanced Chipset Features</li> <li>Integrated Peripherals</li> <li>Power Management Features</li> <li>Pnp/PCI Resource Mangement</li> <li>PC Health Status</li> </ul> | ٥      | Q-Tune BIOS<br>Load FailSafe Defaults<br>Load Optimal Defaults<br>BIOS Security Features<br>Save & Exit Setup<br>Discard Changes and Exit |  |  |
| ↑↓ ← →:Move Enter:Select PGDN/PGUP:Value ESC:Exit F1:General Help<br>F7:Previous Values F8:Fail-Safe Defaults F9:Optimized Defaults F10:Save                                                                                                   |        |                                                                                                    |  |  |
| Configure CPU, BOOT Sequence, Event log<br>v02.63 (C) Copyright 1985-2008, American Megatrends, Inc.                                                                                                    |        |                                                                                                    |  |  |

主菜单显示了所有可选项目,选择你需要更改的项目,通过按下任何方向键(箭头按键)来移动导航 条到您想更改的项目后按下<Enter>键.当移动导航条到各个项目时,在屏幕的下方会显示一条帮助信息 以帮助您更好地理解该选项的功能。当选择了一个选项时,该选项的子菜单就会显示出来,用户就可 以调整相应的配置参数。

### <u>3-2 标准 CMOS 设置</u>

在 CMOS 设置公用程序选择 Standard BIOS Features. Standard BIOS Features 设置允许用户对诸如当前日 期和时间,安装硬盘装置的型号,软驱装置的型号以及显卡样式的系统配置进行设置,内存的容量由 BIOS 自动侦测并且显示出来以供参考,当一个区域高亮显示(用方向键来移动导航条并且通过按下 <Enter>键来选择),可以通过键盘输入。

| CMOS Setup Utility - Copyright (C) 1985-2008, American Megatrends, Inc.<br>Standard BIOS Features |                         |                      |                        |
|---------------------------------------------------------------------------------------------------|-------------------------|----------------------|------------------------|
| Syst                                                                                              | em Overview             |                      | Help Item              |
| ΔΔΔΔΔΔ                                                                                            | Primary IDE Master      | [Not Detected]       | While entering setup,  |
|                                                                                                   | Primary IDE Slave       | [Not Detected]       | BIOS auto detects the  |
|                                                                                                   | Secondary IDE Master    | [Not Detected]       | presence of IDE        |
|                                                                                                   | Secondary IDE Slave     | [Not Detected]       | devices. This displays |
|                                                                                                   | Third IDE Master        | [Not Detected]       | the status of auto     |
|                                                                                                   | Third IDE Slave         | [Not Detected]       | detection of IDE       |
|                                                                                                   | System Information      | [Press Enter]        | devices.               |
| Sys                                                                                               | tem Time                | [22: 51: 18]         |                        |
| Sys                                                                                               | rtem Date               | [Wed 01/07/2009]     |                        |
| Flo                                                                                               | pppy A                  | [1.44 MB 3"']        |                        |
| Flo                                                                                               | ppy B                   | [Disabled]           |                        |
| ►↓↓                                                                                               | ←→:Move Enter:Select F  | GDN/PGUP:Value ESC:  | Exit F1:General Help   |
| F7:Pre                                                                                            | vious Values F8:Fail-Sa | fe Defaults F9:Optim | ized Defaults F10:Save |

附注:

"System Information"里面的项目显示了当前 BIOS 信息,版本,CPU 基本信息,内存信息等

### <u>3-3 BIOS 高级属性设置</u>

在 CMOS 设置公用程序菜单中选择 Advanced BIOS Features,用户可以在显示出来的菜单中改变相关参数设定,这个菜单显示了主板的所有出厂预设值,按下<F1>键为所选的项目显示一条帮助信息。

| CMOS Setup Utility - Copyright (<br>Advance                | (C) 1985-2008, America<br>d BIOS Features   | n Megatrends, Inc.                      |
|------------------------------------------------------------|---------------------------------------------|-----------------------------------------|
| Advanced BIOS Features                                     |                                             | Help Item                               |
| CPU Configuration                                          | [Press Enter]                               | Configure CPU.                          |
| Boot Device Priority                                       | [Press Enter]                               |                                         |
| ▶ Hard Disk Drivers                                        | [Press Enter]                               |                                         |
| Removable Drivers                                          | [Press Enter]                               |                                         |
| CD/DVD Drivers                                             | [Press Enter]                               |                                         |
| Full Screen Logo Show                                      | [Enabled]                                   |                                         |
| Quick Boot                                                 | [Enabled]                                   |                                         |
| Bootup Num-Lock                                            | [On]                                        |                                         |
| MPS Revision                                               | [1.4]                                       |                                         |
| PS/2 Mouse Support                                         | [Auto]                                      |                                         |
| Wait For 'F1' If Error                                     | [Enable]                                    |                                         |
| Hit 'DEL' Message Display                                  | [Enable]                                    |                                         |
| Interrupt 19 Capature                                      | [Enable]                                    |                                         |
| Boot MENU                                                  | [Enable]                                    |                                         |
|                                                            |                                             |                                         |
| ↑↓ ←→:Move Enter:Select PGD<br>F7:Previous Values F8:Fail- | N/PGUP:Value ESC:Ex<br>-Safe Defaults F9:Op | xit F1:General Help<br>timized Defaults |

### ▶ CPU Configuration(CPU 设定)

将滚动条移动到 CPU Configuration 并且按下<Enter>键,就会出现以下画面:

| CMOS Setup Utility - Copyright (C) 1<br>CPU Confi                       | 985-2008, America<br>guration       | n Megatrends, Inc.                       |
|-------------------------------------------------------------------------|-------------------------------------|------------------------------------------|
| Configure advanced CPU settings                                         |                                     | Help Item                                |
| Module Version:3F.13                                                    |                                     | For UP platforms,                        |
| Manufacture:Intel                                                       |                                     | leave it enabled                         |
| Intel® Core(TM)2 Duo CPU E7300 @                                        | 2.53GHz                             | ForDP/MP servers,                        |
| Frequency:2.53GHz                                                       |                                     | it may use to tune                       |
| FSB Speed:1064MHz                                                       |                                     | performance to the                       |
| Cache L1 :64KB                                                          |                                     | specific application                     |
| Cache L2 :3072KB                                                        |                                     |                                          |
| Ratio Actual Value:9.5                                                  |                                     |                                          |
| Hardware Prefetcher                                                     | [Enabled]                           |                                          |
| Adjacent Cache Line Prefetch                                            | [Enabled]                           |                                          |
| Max CPUID Value Limit                                                   | [Disabled]                          |                                          |
| Execute-Disable Bit Capabili                                            | [Enabled]                           |                                          |
| Core Multi-Processing                                                   | [Enabled]                           |                                          |
| PECI                                                                    | [Enabled]                           |                                          |
| †↓←→:Move Enter:Select PGDN/PGU<br>F7:Previous Values F8:Fail-Safe Defa | P:Value ESC:Exi<br>ults F9:Optimize | t F1:General Help<br>d Defaults F10:Save |

Hardware Prefetcher

选择开启或关闭 Hardware Prefetcher (硬体预取)功能。 选项: Enabled, Disabled。

Adjacent Cache Line Prefetc 相邻高速缓存行预取选项。用来打开二级高速缓存流预取器。 选项: Enabled, Disabled。

Max CPUID Value Limit 当您欲使用不支持延伸的 cpuid 功能的操作系统时,请将本项目设为[enabled]。 选项: Enabled, Disabled。

Execute-Disable Bit Capabili 本项目用来启动或关闭 No-Excution Page Protection 技术。设置为[Enabled] 时会强迫 XD 功能总 是降低至 0。 选项: Enabled, Disabled。

Core Multi-Processing 多核控制选项。比如你使用的是 Core 2 双核 CPU,把此项目关闭后,进系统只有一个核心在工作,另 外一个被禁用。 选项: Enable, Disabled。

PECI 环境式控制接口选项。 选项: Enable, Disabled。

▶ Boot Device Priority 该项为设定设备启动时引导的先后顺序。

▶ Hard Disk/Removable/CD/DVD Drivers 该选型允许你选择硬盘/软驱/光驱各类设备开机的优先级。

Full Screen Logo Show 该选项允许您在开机自检的时候是否显示全屏 LOGO。 选项: Disabled, Enabled。

Quick Boot 快速启动设置选项。 选项: Disabled, Enabled。

Bootup Num-Lock 该选项控制系统引导时 NumLock 键的状态。 选项: ON, OFF。

MPS Revision 允许选择在操作系统上应用哪个版本的 MPS (多处理器规格),须选择你的操作系统支持的 MPS 版本, 建议保持默认值。 选项;1.1, 1.4.

PS/2 Mouse Support 该选项为设置 PS/2 鼠标支持。 选项: Auto, Disabled, Enabled。

Wait For 'F1' If Error

如果有错等待按"F1"键。 选项: Disabled, Enabled。

Hit 'DEL' Message Display 显示"DEL"按键信息。 选项: Disabled, Enabled。

Interrupt 19 Capature 捕获中断 19 的信息。 选项: Disabled, Enabled。

#### Boot MENU

快速启动引导功能(Q-Boot)打开或者关闭选项。 选项: Disabled, Enabled。

### 3-4 芯片组高级属性设置

在 CMOS 设置公用程序的主菜单中选择 Advanced Chipset Features 选项,就会显示以下设置画面:

| CMOS Setup Utility - Copyright<br>Advanced                  | (C) 1985-2008, Americ<br>Chipset Features     | an Megatrends, Inc.                       |
|-------------------------------------------------------------|-----------------------------------------------|-------------------------------------------|
| Advanced Chipset Settings                                   |                                               | Help Item                                 |
| Memory Remap Feature                                        | [Enabled]                                     | ENABLE:Allow                              |
| Memory Hole                                                 | [Disabled]                                    | remapping of                              |
| PCI MMIO Allocation: 4GB To                                 | o 3072MB                                      | overlapped PCI memory                     |
|                                                             |                                               | above the total                           |
| PEG Port                                                    | [AUTO]                                        | Physical memory.                          |
| Initate Graphic Adapter                                     | [PEG/PCI]                                     |                                           |
| IGD Graphics Mode Select                                    | [Enabled, 32MB]                               | DISABLE: Do not allow                     |
| IGD GTT Graphic smemory size                                | [No VT mode, 2MB]                             | remapping of memory.                      |
| PAVP Mode                                                   | [Lite]                                        |                                           |
| ▶ Video Function Configuration                              | [Press Enter]                                 |                                           |
| SB PCIE Port Setting                                        | [Press Enter]                                 |                                           |
| Active State Power-Management                               | [Disabled]                                    |                                           |
| †↓←→:Move Enter:Select PG<br>F7:Previous Values F8:Fail-Saf | DN/PGUP:Value ESC:Ez<br>e Defaults F9:Optimiz | t F1:General Help<br>ed Defaults F10:Save |

#### Memory Remap Feature

此选项用于设置是否开启内存重映像功能。 选项: Disabled, Enabled。

#### Memory Hole

将系统内存的15M-16M内存地址,作为ISA扩展卡内存进行数据交换的缓冲区,而系统不再使用这段内存空间。 选项: Disabled, Enabled。

#### PEG Port

本项目于设定或关闭 pci express 绘图显示输出端口。 选项: AUTO, Disabled。

Initate Graphic Adapter 此项允许您设定图形控制器为作为第一启动显示设备。 选项: PEG/PCI, IGD, PCI/IGD, PCI/PEG, PEG/IGD。

IGD Graphics Mode Select 让您选择内置显示设备所使用的系统内存容量。 选项: Disabled, Enabled, 32MB/64MB/128MB 等等。

Active State Power-Management 活动状态电源管理。 选项: Disabled, Enabled。

#### Video Function Configuration

选择"Video Function Configuration"后,按 Enter 键您能对以下选项进行修改:

| CMOS Setup Utility - Copyright (C) 1985-2008, American Megatrends, Inc.<br>Video Function Configuration                                    |                 |           |  |
|----------------------------------------------------------------------------------------------------|-----------------|-----------|--|
| Video Function Configuration                                                                                                    |                 | Help Item |  |
| DVMT Mode Select                                                                                                    | [DVMT Mode]     | 0ptions   |  |
| DVMT/FIXED Memory                                                                                                    | [256MB]         |           |  |
|                                                                                                    |                 | Disabled  |  |
| Flat Panel Type                                                                                                    | [Type 3]        | Enabled   |  |
| Backlight Control Support                                                                                                    | [VBIOS-Default] |           |  |
| BIA Control                                                                                                    | [VBIOS-Default] |           |  |
| TV Standard                                                                                                    | [VBIOS-Default] |           |  |
| Spread Spectrum Clock                                                                                                    | [Disabled]      |           |  |
|                                                                                                    |                 |           |  |
| †↓↔→:Move Enter:Select PGDN/PGUP:Value ESC:Exit F1:General Help<br>F7:Previous Values F8:Fail-Safe Defaults F9:Ontimized Defaults F10:Save |                 |           |  |

#### DVMT Mode Select

显存分配模式。一般来说设置在 DVMT 比较有利。 选项: DVMT Mode, Fixed Mode。

#### DVMT/FIXED Memory

该选项用于选择 DVMT/Fixe 模式所使用的图形内存的大小。 选项: 128MB, 256MB, Maximum DVMT。

Flat Panel Type 平板显示技术是一类技术的统称,包括 LCD (液晶显示)、PDP (等离子 显示)及 0LED (有机发光二级体显示)三大支柱技术,该项可以设置平板 显示器的类别 选项: Type1-16。

Backlight Control Support 背光控制支持模式选择。 选项: VBIOS-Default, BLC Enabled, Both BLC &BIA Disabled。

BIA Control BIA 控制选项。 选项: VBIOS-Default, BIA Disabled, BIA Enabled at Level1/2/3/4/5。

TV Standard 选择电视标准,中国用户选择 PAL 标准 选项: VBIOS-Default, NTSC, PAL, SECAM, SMPTE240M, ITU-R television, SMPTE295M, SMPTE296M, EIA-770.2, EIA-770.3。

Spread Spectrum Clock 如果您开启该项,它将明显减少系统产生的 EMI(电磁干扰)。 选项: Disabled, Enabled。

#### ► SB PCIE Port Setting

选择"SB PCIE Port Setting"后,按 Enter 键您能对以下选项进行修改:

| CMOS Setup Utility - Copyright (C) 1985-2008, American Megatrends, Inc.<br>SB PCIE Port Setting |                                                |                                            |  |
|-------------------------------------------------------------------------------------------------|------------------------------------------------|--------------------------------------------|--|
| PCIE Ports Configuration                                                                        |                                                | Help Item                                  |  |
| PCIE Ports 0                                                                                    | [AUTO]                                         | Options                                    |  |
| PCIE Ports 1                                                                                    | [AUTO]                                         |                                            |  |
| PCIE Ports 2                                                                                    | [AUTO]                                         | AUTO                                       |  |
| PCIE Ports 3                                                                                    | [AUTO]                                         | Enabled                                    |  |
| PCIE Ports 4                                                                                    | [AUTO]                                         | Disabled                                   |  |
| PCIE Ports 5                                                                                    | [AUTO]                                         |                                            |  |
| PCIE High Priority Port                                                                         | [Disabled]                                     |                                            |  |
|                                                                                                 |                                                |                                            |  |
| PCIE Port 0 IOxAPIC Enable                                                                      | [Disabled]                                     |                                            |  |
| PCIE Port 1 IOxAPIC Enable                                                                      | [Disabled]                                     |                                            |  |
| PCIE Port 2 IOxAPIC Enable                                                                      | [Disabled]                                     |                                            |  |
| PCIE Port 3 IOxAPIC Enable                                                                      | [Disabled]                                     |                                            |  |
| PCIE Port 4 IOxAPIC Enable                                                                      | [Disabled]                                     |                                            |  |
| PCIE Port 5 IOxAPIC Enable                                                                      | [Disabled]                                     |                                            |  |
|                                                                                                 |                                                |                                            |  |
| †↓←→:Move Enter:Select P<br>F7:Previous Values F8:Fail-Saf                                      | GDN/PGUP:Value ESC:Ex<br>e Defaults F9:Optimiz | tt F1:General Help<br>ed Defaults F10:Save |  |

PCIE Ports 0/1/2/3/4/5 这些选项是让您选择停用或激活 pci-express×1 0-5 Port。 选项: Auto, Disabled, Enable。

PCIE High Priority Port 选项: Auto, Disabled, Enable。

PCIE Port 0-5 IOxAPIC Enable 选项: Disabled, Enabled。

### 3-5 集成的周边设备设置

| CMOS Setup Utility - Copyright (C) 1985-2008, American Megatrends, Inc.<br>Integrated Peripherals |                                                   |                                                |                                            |
|---------------------------------------------------------------------------------------------------|---------------------------------------------------|------------------------------------------------|--------------------------------------------|
| In                                                                                                | tegrated Peripherals                              |                                                | Item Help                                  |
| ⊳                                                                                                 | Storage Features Setup                            | [Press Enter]                                  | Configuration the SATA                     |
| ⊳                                                                                                 | Onboard Device                                    | [Press Enter]                                  | or IDE Devices(s).                         |
| ⊳                                                                                                 | SuperIO Configuration                             | [Press Enter]                                  |                                            |
|                                                                                                   |                                                   |                                                |                                            |
| 1                                                                                                 | ↓ ←→:Move Enter:Select<br>F7:Previous Values F8:F | PGDN/PGUP:Value ESC:<br>Cail-Safe Defaults F9: | Exit F1:General Help<br>Optimized Defaults |

#### Storage Features Setup

选择 Storage Features Setup 并且按下<Entel>键,就会出现以下画面:

| CMOS Setup Utility - Copyright (C)<br>Storage Fe                                                                                  | ) 1985-2008, Americ<br>atures Setup | an Megatrends, Inc. |
|----------------------------------------------------------------------------------------------------|-------------------------------------|---------------------|
| Onboard Device Configuration                                                                                                    |                                     | Help Item           |
| ATA/IDE Configuration                                                                                                    | [Enhanced]                          | Options             |
| Configure SATA as                                                                                                    | [IDE]                               | Disabled            |
| Configuration SATA Channels                                                                                                    | [Before PATA]                       | Compatible          |
|                                                                                                    |                                     | Enhanced            |
| Hard Disk Write Protect                                                                                                    | [Disabled]                          |                     |
| IDE Detect Time Out (Sec)                                                                                                    | [35]                                |                     |
| ATA(PI) 80Pin Cable Detect                                                                                                    | [Host & Device]                     |                     |
| †↓+→:Move Enter:Select PGDN/PGUP:Value ESC:Exit F1:General Help<br>F7:Previous Values F8:Fail-Safe Defaults F9:Optimized Defaults |                                     |                     |

#### ATA/IDE Configuration

ATA/IDE 的配置方式。 选项: Compatible, Enhanced。

Configure SATA as SATA 上的设备工作模式。 选项: IDE。

Configuration SATA Channels 选项: Before PATA, Behind PATA。

Hard Disk Write Protect 硬盘写保护功能。本功能只能在设备通过 BIOS 存取时才会发挥作用。选项: Enabled, Disabled。

IDE Detect Time Out (Sec) 本项目用来选择自动检测 ATA/ATAPI 设备的等待时间。 选项: 0, 5, 10, 15, 20, 25, 30, 35。

ATA(PI) 80Pin Cache Detection ATAPI 80Pin 数据线侦测。 选项: Host & Device, Host, Device。

#### Onboard Device

选择 Onboard Device 并且按下<Entel>键,就会出现以下画面:

| CMOS Setup Utility - Copyright (C)<br>Onboard                      | 1985-2008, Americ<br>Device        | can Megatrends, Inc.                     |
|--------------------------------------------------------------------|------------------------------------|------------------------------------------|
| USB Configuration                                                  | [Press Enter]                      | Help Item                                |
| Audio Controller                                                   | [Auto]                             | Configure the USB                        |
| System BIOS Protect                                                | [Enabled]                          | support.                                 |
| Onboard Lan Controller                                             | [Enabled]                          |                                          |
| PXE Function Support                                               | [Disabled]                         |                                          |
|                                                                    |                                    |                                          |
| ↑↓ ←→:Move Enter:Select PGDN/PG<br>F7:Previous Values F8:Fail-Safe | UP:Value ESC:E<br>e Defaults F9:0p | xit F1:General Help<br>otimized Defaults |

Audio Controller 板载 HD Audio 打开关闭选项。

选项: Auto, Disabled, Enabled。

System BIOS Protect BIOS 写保护功能选项。刷新 BIOS 的时候,此项需设置为"Disabled"。 选项: Disabled, Enabled。

Onboard Lan Controller 该选项允许您打开或者关闭板载网卡。 选项: Disabled, Enabled。

PXE Function Support 设定 LAN Boot ROM 以从网络引导。使用板载网卡选择"Onboard"。 选项: Onboard, RTL8139, RTL8169, Disabled。

选择 USB Configuration 并且按下<Entel>键,就会出现以下画面:

| CMOS Setup Utility - Copyright (C) 1985-2008, American Megatrends, Inc.<br>USB Configuration                                       |               |             |
|----------------------------------------------------------------------------------------------------|---------------|-------------|
| USB Configuration                                                                                                    |               | Help Item   |
| Module Version -2.24.3-13.4                                                                                                    |               | Options     |
|                                                                                                    |               | Disabled    |
| USB Devices Enabled                                                                                                    |               | 2 USB Ports |
|                                                                                                    |               | 4 USB Ports |
|                                                                                                    |               | 6 USB Ports |
| USB Functions                                                                                                    | [8 USB Ports] | 8 USB Ports |
| USB 2.0 Controller                                                                                                    | [Enabled]     |             |
| Legacy USB Support                                                                                                    | [Enabled]     |             |
| USB 2.0 Controller Mode                                                                                                    | [HiSpeed]     |             |
| BIOS EHCI Hand-Off                                                                                                    | [Enabled]     |             |
|                                                                                                    |               |             |
| ↑↓ ←→:Move Enter:Select PGDN/PGUP:Value ESC:Exit F1:General Help<br>F7:Previous Values F8:Fail-Safe Defaults F9:Optimized Defaults |               |             |

#### USB Functions

USB 功能设定。 选项: Disabled, 2/4/6/8USB Ports。

#### USB 2.0 Controller

该项允许打开或者关闭 USB 2.0 控制器。 选项: Enabled, Disabled。

#### Legacy USB Support

本项目用来启动或关闭支持 USB 设备功能。 选项: Auto, Disabled, Enabled。

#### USB 2.0 Controller Mode

该项允许您设置 USB2.0 的运作模式。 选项: FullSpeed, HiSpeed。

#### BIOS EHCI Hard-off

该项目允许您开启不具备 ehci hand-off 功能的操作系统。选项: Enabled, Disabled。

#### SuperIO Configuration

选择"SuperIO Configuration"项目进去可以看到以下画面:

| CMOS Setup Utility - Copyright (C) 1985-2008, American Megatrends, Inc.<br>SuperIO Configuration                                           |               |                       |
|----------------------------------------------------------------------------------------------------|---------------|-----------------------|
| Configure Win627DHG Super IO Chipset                                                                                                    |               | Help Item             |
| Onboard Floppy Controller                                                                                                    | [Enabled]     | Allows BIOS to Enable |
| Serial Portl Address                                                                                                    | [3F8/IRQ4]    | or Disabled Floppy    |
| Serial Port2 Address                                                                                                    | [2F8/IRQ3]    | Controller.           |
| Serial Port2 Mode                                                                                                    | [Normal]      |                       |
| Parallel Port Address                                                                                                    | [378]         |                       |
| Parallel Port Mode                                                                                                    | [Normal]      |                       |
| Parallel Port IRQ                                                                                                    | [IRQ7]        |                       |
| KBC Clock Select                                                                                                    | [12MHz]       |                       |
| Keyboard WakeUp                                                                                                    | [Disabled]    |                       |
| Specific Key for PowerOn                                                                                                    | [Press Enter] |                       |
| Mouse WakeUp                                                                                                    | [Disabled]    |                       |
|                                                                                                    |               |                       |
| †↓←→:Move Enter:Select PGDN/PGUP:Value ESC:Exit F1:General Help<br>F7:Previous Values F8:Fail-Safe Defaults F9:Optimized Defaults F10:Save |               |                       |

#### Onboard Floppy Controller

如果您想使用板载的软盘控制器(FDC),选择 Enabled,如果您安装了一个额外的 FDC 或者系统没有软盘装置,选择 Disabled 禁用。

选项: Enabled, Disabled。

#### Serial Portl 1/2Address

为串行接口 1/2 分配地址以及相应的中断地址。 选项: 3F8/IRQ4, 3E8/IRQ4, 2E8/IRQ3, 2F8/IRQ3, Disabled 等。

Serial Port2 Mode 设置串行接口的工作模式。 选项: Normal, IrDA, ASK IR。

#### Parallel Port Address

并行端口地址。 使用此项设置并行端口的地址或者关闭它。

选项:Disabled, 378, 278, 3BC。 Parallel Port Mode 并行端口模式设定。 选项: Normal, Bi-Directional, ECP, EPP, ECP & EPP。

Parallel Port IRQ 并行端口 IRQ 值设定。 选项: IRQ5, IRQ7。

KBC Clock Select 键盘控制器输入时钟频率设定。 选项: 12MHz, 16MHz。

Keyboard WakeUp PS/2 键盘开机功能选项。 选项: Disabled, Any Key, Specific Key。

Specific Key for PowerOn PS/2 键盘密码开机功能选项。(前提是 Keyboard WakeUp 设置为 Specific Key)

Mouse WakeUp PS/2 鼠标开机功能选项。 选项: Enabled, Disabled。

### 3-6 电源管理设置

在 CMOS 公用设置程序里面选择 Power Management Features,就会显示以下画面,这个菜单里面的选项允许用户设定电源管理参数以及 IRQ 信号,一般来说,非必要情况不要调整这些参数。

| CMOS Setup Utility - Copyright (C) 1985-2008, Ame<br>Power Management Features                  | erican Megatrends, Inc.                          |
|-------------------------------------------------------------------------------------------------|--------------------------------------------------|
| Power Management Features                                                                       | Help Item                                        |
| ▶ APM Configuration [Press Enter]                                                               |                                                  |
| ▶ ACPI Configuration [Press Enter]                                                              |                                                  |
|                                                                                                 |                                                  |
| †↓↔→:Move Enter:Select PGDN/PGUP:Value ESC<br>F7:Previous Values F8:Fail-Safe Defaults F9:Optim | :Exit F1:General Help<br>nized Defaults F10:Save |

#### ► APM Configuration

选择"APM Configuration"项目进去可以看到以下画面:

| CMOS Setup Utility - Copyright (C) 1985-2008, American Megatrends, Inc.<br>Power Management Features |                                          |                                                  |
|----------------------------------------------------------------------------------------------------|------------------------------------------|--------------------------------------------------|
| APM Configuration                                                                                    |                                          | Help Item                                        |
| Power Management /APM                                                                                | [Enabled]                                | Enable or disable                                |
| Video Power Down Mode                                                                                | [Suspend]                                | APM.                                             |
| Hard Disk Power Down Mode                                                                            | [Suspend]                                |                                                  |
| Suspend Time Out                                                                                     | [Disabled]                               |                                                  |
| Power Button Mode                                                                                    | [0n/0ff]                                 |                                                  |
| Advanced Resume Event Controls                                                                       |                                          |                                                  |
| Resume On PME#                                                                                       | [Disabled]                               |                                                  |
| Resume OnRTC Alarm                                                                                   | [Disabled]                               |                                                  |
|                                                                                                    |                                          |                                                  |
| ↑↓←→:Move Enter:Select PC<br>F7:Previous Values F8:Fail-Saf                                          | DN/PGUP:Value ESC<br>e Defaults F9:Optin | :Exit F1:General Help<br>mized Defaults F10:Save |

Power Management /APM 电源管理选项。

选项: Enabled, Disabled。

#### Video/ Hard Disk Power Down Mode

设定显卡卡/硬盘是否开启省电模式。 选项: Disabled, Standbuy, Suspend。

#### Standby/Suspend Time Out

程序挂起。可以设置系统处于闲置但又没有关机的情况下,自动进入挂机状态的等待时间(倒计时)选项: Disabled, 1/2/4/8/10/20/30/40/50/60 minutes。

### Power Button Mode

Power Button 模式选择,是指用户按下 Power Button 后让系统关机还是进入休眠状态。选项: On/Off, Suspend。

Resume On PME# 通过 PCIE 卡的 PME/RI 产生的一个输入信号以把系统从关机状态唤醒。 选项: Enabled, Disabled。

#### Resume OnRTC Alarm

定时开机功能选项,打开后在设置具体的日期,小时,分钟后,正常关机后,在设定的时间到的时候 自动开机。

#### ► ACPI Configuration

选择"ACPI Configuration"项目进去可以看到以下画面:

| CMOS Setup Utility - Copyright<br>ACPI                                                                                                    | c (C) 1985-2008, Ame<br>Configuration | erican Megatrends, Inc. |
|----------------------------------------------------------------------------------------------------|---------------------------------------|-------------------------|
| ACPI Settings                                                                                                    |                                       | Help Item               |
| Suspend mode                                                                                                    | [S1(POS)]                             | Select the ACPI         |
| Energy Lake Feature                                                                                                    | [Disabled]                            | state used for          |
| APIC ACPI SCI IRQ                                                                                                    | [Disabled]                            | System Suspend.         |
| USB Device Wakeup From S3/S4                                                                                                    | [Disabled]                            |                         |
| High Performance Event Timer                                                                                                    | [Disabled]                            |                         |
|                                                                                                    |                                       |                         |
| †↓←→:Move Enter:Select PGDN/PGUP:Value ESC:Exit F1:General Help<br>F7:Previous Values F8:Fail-Safe Defaults F9:Optimized Defaults F10:Save |                                       |                         |

Suspend mode 计算机待机模式选择。

选项: S1(POS)。

Energy Lake Feature

选项: Enabled, Disabled。

APCI ACPI SCI IRQ 选项: Enabled, Disabled。

USB Device Wakeup From S3/S4 选项: Enabled, Disabled。

High Performance Event Timer 高性能事件计时器选项。

#### <u>3-7 PNP/PCI 配置设定</u>

当安装有多个 PCI 卡时,这个选项页使用户可以调整 PCI 的 IRQ 信号。 警告: IRQ 冲突可能导致系统无法加载特定设备。

#### Clear NVRM

清除 NVRAM。NVRAM(非挥发性随机存取存储器)是 BIOS 中以字符串格式为 PNP 或非 PNP 设备存储资源信息。 洗项: Yes, No。

Plug & Play O/S 操作系统即插即用选项。 选项: Yes, No。

PCI Latency Timer PCI 反应计时器选项。 选项: 32, 64, 96, 128, 160, 192, 224, 248。

Allocate IRQ to PCI VGA 该项允许设置请求中断给 PCI VGA。 选项: Yes, No。

| CMOS Setup Utility - Copyright (C) 1985-2008, American Megatrends, Inc.<br>PCI/PNP Resource Management |                          |                    |
|----------------------------------------------------------------------------------------------------|--------------------------|--------------------|
| Advanced PCI/PnP Settings                                                                              |                          | Help Item          |
| WARNING: Setting wrong valu                                                                            | es in below sections     | Clear NVRAM during |
| may cause system t                                                                                     | o malfunction.           | System Boot.       |
|                                                                                                    |                          |                    |
| Clear NVRAM                                                                                            | [No]                     |                    |
| Plug & Play O/S                                                                                        | [No]                     |                    |
| PCI Latency Timer                                                                                      | [64]                     |                    |
| Allocate IRQ to PCI VGA                                                                                | [Yes]                    |                    |
| Palette Snooping                                                                                       | [Disabled]               |                    |
| PCI IDE BusMaster                                                                                      | [Enabled]                |                    |
| OffBoard PCI/ISA IDE Card                                                                              | [AUTO]                   |                    |
|                                                                                                    |                          |                    |
| IRQ3                                                                                                   | [Available]              |                    |
| IRQ4                                                                                                   | [Available]              |                    |
| IRQ5                                                                                                   | [Available]              |                    |
| IRQ7                                                                                                   | [Available]              |                    |
| IRQ9                                                                                                   | [Available]              |                    |
| IRQ10                                                                                                  | [Available]              |                    |
| IRQ11                                                                                                  | [Available]              |                    |
| IRQ14                                                                                                  | [Available]              |                    |
| IRQ15                                                                                                  | [Available]              |                    |
|                                                                                                    |                          |                    |
| DMA Channel O                                                                                          | [Available]              |                    |
| DMA Channel 1                                                                                          | [Available]              |                    |
| DMA Channel 3                                                                                          | [Available]              |                    |
| DMA Channel 5                                                                                          | [Available]              |                    |
| DMA Channel 6                                                                                          | [Available]              |                    |
| DMA Channel 7                                                                                          | [Available]              |                    |
|                                                                                                    |                          |                    |
| Reserved Memory Size                                                                                   | [Disabled]               |                    |
| $\uparrow \downarrow \leftarrow \rightarrow$ :Move Enter:Select                                        | PGDN/PGUP:Value ESC:Exit | F1:General Help    |
| F7:Previous Values F8:Fa                                                                               | il-Safe Defaults F9:Opti | mized Defaults     |

#### Palette Snooping

调色板探测设置。设置为"Enabled",工作于不同总线的多种 VGA 设备可再不同视频设备中的不同调 色板上处理来自 CPU 的数据。(此选项设计解决一些非标准 VGA 卡导致的问题。建议保留默认值) 选项: Enabled, Disabled。

#### PCI IDE BusMaster

PCI IDE 总线控制设置。此项控制每个 PCI 设备可以掌握总线多长时间,直到被另一个接管。选项: Enabled, Disabled。

OffBoard PCI/ISA IDE Card

外插的 PCI/ISA IDE 卡设置选项。 选项: Auto, PCI Slot1/2/3/4/5/6。

#### IRQ3/4/5//7/9/10/11/14/15 选项: Available, Reserved。

DMA Channel 0/1/3/5/6/7

指针对标准的 ISA 设备,我们可以保留相应的 DMA Channel 给这些标准的 ISA 设备,而不分配给任何的 PnP 设备。

选项: Available, Reserved。

#### Reserved Memory Size

要保留相应的 memory(不分配/16/32/64K)给 isa 设备。 选项: Disabled, 16K, 32K, 64K。

### 3-8 系统状态侦测设置

| CMOS Setup Utility - Copyri                                                                                                    | ght (C) 1985-2008, American<br>PC Health Status | Megatrends, Inc. |
|----------------------------------------------------------------------------------------------------|-------------------------------------------------|------------------|
| Hardware Health Configure                                                                                                    |                                                 | Help Item        |
| CPU Warning Temp Control                                                                                                    | [Disable]                                       | Options          |
| CPU Shutdown Temperature                                                                                                    | [Disable]                                       |                  |
| CPUFAN0 Mode Setting                                                                                                    | [Manual Model ]                                 | Disabled         |
| CPUFANO PWN Control                                                                                                    | [250]                                           | Enabled          |
|                                                                                                    |                                                 |                  |
|                                                                                                    | :23℃/73°F                                       |                  |
| CPU Temperature                                                                                                    | :27°C/82°F                                      |                  |
| SYS FAN Speed                                                                                                    | :O RPM                                          |                  |
| CPU FAN Speed                                                                                                    | :3125 RPM                                       |                  |
| PWR FAN Speed                                                                                                    | :O RPM                                          |                  |
| CPU Vcore                                                                                                    | :1.056V                                         |                  |
| DIMM Vcore                                                                                                    | :1.843V                                         |                  |
| CHIP Vcore                                                                                                    | :1.136V                                         |                  |
| 3VCC                                                                                                    | :3.392V                                         |                  |
| + 12V                                                                                                    | :12.249V                                        |                  |
|                                                                                                    | :3.392V                                         |                  |
| 3VBAT                                                                                                    | :3.344V                                         |                  |
| †↓↔→:Move Enter:Select PGDN/PGUP:Value ESC:Exit F1:General Help<br>F7:Previous Values F8:Fail-Safe Defaults F9:Optimized Defaults F10:Save |                                                 |                  |

#### CPU Warning Temp Control

CPU 高温报警。当 CPU 温度超过你预先设定的数值后,蜂鸣器报警提示温度超过设定值。选项: Disabled, Enabled (30-99℃)。

#### CPU Shutdown Temperature

CPU 过热保护功能选项。设定您所需要的数值后,在 CPU 温度超过与设定值后,系统自动关机。选项: Disabled, Enabled (60-99℃)。

#### CPUFAN Mode Setting

CPU 风扇工作模式设定。

选项: Manual Mode, Thermal Cruise Mode。

(1)Manual MODE:手动模式,设的越高,速度越快,而且不会随温度而改变,就是定一个转速。 CPUFAN PWM Control: CPU 风扇 PWM 控制,数字越大,转速越高。

(2)Thermal Cruise Mode:智能模式,可以让风扇自动调速。

CPUFAN Targetemp Value: 设定一个目标值。达到此数值后 CPU 风扇将全速转动选项: 0-255 CPUFAN Min Speed Vaule: CPU 风扇最低转速等级设置(0-255)。选项: 0-255.

System/CPU Temperature 系统/CPU 温度显示。

CPU /SYS /PWR FAN Speed CPU/系统/电源接口风扇转速显示。

#### CPU/DIMM/CHIP Vcore

CPU/内存/芯片电压显示。

3VCC/+12V/3VSB/3VBAT

3VCC/+12V/3VSB/3VBAT 电压显示。

#### 3-9 Q-Tune BIOS 超频功能设置

该选项页允许您调整多种参数以获得更好的超频性能。

警告: 超频需要专业知识并且又冒着对系统组件造成永久损坏的风险, 我们建议您保留这些参数的默认值。

| CMOS Setup Utility - Copyright (C) 1985-2008, American Megatrends, Inc.<br>Q-Tune BIOS |                                                  |                                      |
|----------------------------------------------------------------------------------------|--------------------------------------------------|--------------------------------------|
| Q-Tune BIOS                                                                            |                                                  | Help Item                            |
| DRAM Frequency                                                                         | [AUTO]                                           | Options                              |
| Configure DRAM Timing by SPD                                                           | [Enabled]                                        | Auto                                 |
| CPU Frequency(MHZ)                                                                     | [266]                                            | 667MHz                               |
| Spred_Spectrum                                                                         | [Disabled]                                       | 800MHz                               |
| PCIE Frequency(MHZ)                                                                    | [100]                                            | 1067MHz                              |
| ▶ Quick 3 Step Configuration                                                           | [Press Enter]                                    |                                      |
| †↓←→:Move Enter:Select PGD<br>F7:Previous Values F8:Fail-Safe                          | N/PGUP:Value ESC:Exit<br>Defaults F9:Optimized D | F1:General Help<br>Defaults F10:Save |

#### **DRAM** Frequency

内存时钟频率设定。

选项: AUTO, 667MHz, 800MHz, 1067MHz。(视内存而定)

Configure DRAM Timing by SPD

内存时序基本参数设定。

选项: Enabled, Disabled。建议保持默认值。

设置为 Disabled 后会有以下选项:

DRAM tCL: 允许您选择 CAS#的延迟时间。

DRAM TRAS: 行有效至行预充电时间。是指从收到一个请求后到初始化 RAS(行地址选通脉冲)真 正开始接受数据的间隔时间。

DRAM TRP: 行预充电时间。也就是内存从结束一个行访问结束到重新开始的间隔时间。

DRAM TRCD: 指RAS to CAS Delay(RAS 至 CAS 延迟),对应于 CAS,RAS 是指 Row Address Strobe, 行地址选通脉冲。

DRAM TWR: 该项指定了写恢复时间。

DRAM TRFC:这个参数在内存调节选项里面控制 CPU 与内存槽的连接延时.

DRAM TWTR:这个参数使 DDR2 内存同一个 Bank 上最后一个成功写操作和下一个读指令之间的时钟 周期缩至最短。

DRAM TRRD: 该项指定了不同内存单元的 RAS 到 RAS 的延迟。

Trtp:预充电参数就是规定 DRAM 充电所需时间。预充电参数越小则内存读写速度就越快。

CPU Frequency Setting CPU 外频调节。

Spread\_Spectrum 如果你开启此项,它将明显减少系统产生的EMI(电磁干扰)。

PCIE Frequency (MHz) PCIE 频率调节。

Quick 3 Step Configuration Quick 3 Step 功能设定,可以设置为"Power Saving"(省电模式),"Bootster Mode"(高性能模式), "Normal"(正常模式)。

> 备注:超频失败将导致系统无法显示的问题,要解这个问题要先断电,清空 CMOS, 使 BIOS 恢复到默认值或者是最初设定值。对于有的主板 BIOS 可以支持超频失败后直 接按或者重启时按"Insert"键清空还原 CMOS。

#### 3-10 BIOS Security Features(BIOS 密码设定)

此项目提供系统安全设定。

| CMOS Setup Utility - Copyright (C) 1985-2008, American Megatrends, Inc.<br>BIOS Security Features                                          |                      |  |
|----------------------------------------------------------------------------------------------------|----------------------|--|
| Security Settings                                                                                                    | Help Item            |  |
| Supervisor Password :Not Installed                                                                                                    | Install or Change th |  |
| User Password :Not Installed                                                                                                    | password.            |  |
| Change Supervisor Password [Press Enter]<br>Change User Password [Press Enter]<br>Boot Sector Virus Protection [Disabled]                  |                      |  |
| ↑↓←→:Move Enter:Select PGDN/PGUP:Value ESC:Exit F1:General Help<br>F7:Previous Values F8:Fail-Safe Defaults F9:Optimized Defaults F10:Save |                      |  |

Changed Supervisor Password Supervisor password:拥有进入并修改公用设置程序选项的所有权限。 设置超级用户密码选项。 Change User Password User password: 只能进入公用设置程序而不能修改里面的选项。 更改用户密码设置选项。

Boot Sector Virus Protection 主引导扇区保护选项。

选项: Enabled, Disabled。

### 3-11 默认菜单

在主菜单中选择 Defaults 将会为你提供以下描述的两个选项:

Load FailSafe Defaults 当你在这个选项上按下<Enter>键时,您会得到一个如下得确认对话框: Load FailSafe Defaults? ([Ok]/[Cancel]) 按[Ok]后加载 BIOS 默认的最稳定的最低的系统执行性能的值。

Load Optimized Defaults 当你在这个选项上按下<Enter>键时,您会得到一个如下得确认对话框: Load Optimized Defaults? ([Ok]/[Cancel]) 按[Ok]/后加载默认的使系统处于最佳运行状态的出厂设定值。

### <u>3-12 退出 BIOS</u>

Save & Exit Setup 在该项目上按下<Entel>键,就会出现以下确认信息: Save Configuration changes and exit setup? ([Ok]/[Cancel]) 按下[Ok]后将您的设置保存在 CMOS 中一个在您系统关闭后仍然能保存数据的特殊存储器,下次您重 新开机的时候, BIOS 将根据存储在 CMOS 中的设置来配置您的系统,当保存了设置后,系统将重新 启动。

Exit Without Saving 在该项目上按下<Entel>键,就会出现以下确认信息: Discard changes and exit setup? ([Ok]/[Cancel]) 该项允许您退出设置程序而对原来保存在 CMOS 中的设置不做任何改变,原来的设置仍然有效,按[Ok] 后退出设置程序并且重启您的计算机。

![](_page_34_Figure_0.jpeg)

将主板附带的CD插入CD-ROM中,在屏幕上就会显示主菜单。主菜单显示了各个驱动,工具软件,应用程式的链接。

#### ▶模式 1

选择该项将自动安装所有驱动程序。

#### ▶模式 2

通过该项您可以选择性地安装驱动程序。

- 步骤1: 点击" INTEL CHIPSET INF FILES" 安装芯片组驱动。
- 步骤2: 点击"GRAPHICS Driver"安装集成显卡驱动(针对有集成显卡的芯片)。
- 步骤3: 点击"Realtek LAN Driver"安装网卡驱动。
- 步骤4: 点击"Realtek High Definition Audio Driver" 安装音效驱动。
  - ✓ 菜单的选项取决于您所购买的主板型号。

一旦驱动安装成功,您可以继续安装光盘内的应用软件。

# 第5章 常见问题解答

1: 新配置的超磐手主板,不需要特殊设定,厂家是否有建议的优化设置,该如何操作?

BIOS内已有提供自动优化功能,当您配置好自己的电脑,请开机时按"Del"键,进入BIOS主界面,选择"Load Optimal Defaults",然后按下<Enter>键,选择"OK"以确认设置,再以"Save & Exit Setup"保存设置并退出.

2:要去设置CPU,内存等项目的工作频率与工作电压,请问在BIOS的那个选项?

开机时按"De1"键进入BIOS主界面,其工作频率与工作电压相关项目在 "Q-TUNE BIOS"选项内.

3: 为何在关机后鼠标灯仍然亮着?

因超磐手主板大部分支持PS/2键鼠开机功能(有的主板需要打开PS/2键鼠开机跳线),故在关机状态时PS/2电路仍会存在有5VSB电压,所以会出现关机后鼠标灯仍会亮着,这是正常现象,并非问题,请您放心使用.

4 为什么我的HD Audio在2003系统下一直有叹号提示?

在ALC88X, ALC86X等 系列HD Audio高保真声卡安装Windows2003系统时,需要加载Microsoft提供的Windows系统补丁程序,否则安装声卡驱动后无法正确播放音频且设备管理器有惊叹号。

简体中文版 文件名: WindowsServer2003-KB901105-v3-x86-CHS.exe

官方下载链接地址:

http://www.microsoft.com/downloads/details.aspx?displaylang=zh-cn&FamilyID=d0934d06-15b3 -4a65-8c52-746beb24e86c

繁体中文版 文件名: WindowsServer2003-KB901105-v3-x86-CHT.exe

官方下载链接地址:

http://www.microsoft.com/downloads/details.aspx?displaylang=zh-tw&FamilyID=d0934d06-15b3 -4a65-8c52-746beb24e86c

我们的配送光盘内附带有英文版本驱动补丁,分32位和64位操作系统,请您加以区分安装.存放目录:

\DRIVER\realtek\_audio\ALC88X

5: SUPoX超磐手主板如何识别其真伪?

每片超磐手主板都有一个唯一的防伪码,其为刮刮卡模式,一般贴于主板LPT打印口或PS/2键鼠接口侧面.而查询方式有两种:

质量监督局热线8008102365与SUPoX官方网站提供入口查询: http://www.12365.gov.cn/

6: 超磐手驱动盘丢失, 怎样可以得到主板驱动程序?

请进入超磐手官方网站http://www.supox.cn 对应主板型号查找驱动程序下载。

7: 如何查看主板序列号(SN码)?

序列号贴于主板的最后一根PCI插槽上。

### 磐正超磐手主板保修条例

尊敬的客户,非常感谢您对**磐正超磐手**主板系列产品的关心和支持。同时感谢您选择、购买了我们 的产品,在产品使用过程中,您们如果遇到有技术上的疑问,或产品质量上的问题,请致电 8008574001 免费技术服务热线联系,也可登陆 <u>WWW.SUPOX.CN</u> 浏览我们最新的技术资料并以 EMAIL 的形式取 得技术支持,同时,按照国家质量监督检验的有关责任规定,在此我们对您承诺"三包"的服务标准: **磐正超磐手**,对主板系列产品的售后服务为:三个月包换,三年质保的三包服务承诺。

#### 第一部分:"三个月包换"

2.1 自售出后的第一日至三个月内,用户在正常使用该产品的情况下,如果出现产品质量上的问题, 用户将享受包换同型号主板。销售者应当负责为用户调换同型号同规格的产品;同型号同规格的产品 停止生产时,应当调换同档次的产品。

注: 同档次指技术规格,与售价无关,(下同),客户更换或维修后,享受服务的日期仍按原购买之日 计算。

2.2 针对十五天后至三个月内产品出现质量问题,我们将更换同等级替换板。保修时间为续保。

#### 第二部分:"三年质保"

自售出后的第一个月至十八个月内,用户在正常使用该产品的情况下,如果出现产品质量上的问题, 并且属于正常质保范围内的产品,提供免费维修。

自售出日期起,第十九个月至第三十六个月,提供免费质检维修换件收取成本费。(具体维修费用请参附表)。如果遇到产品损坏严重或者该产品的损坏元器件已停产,而市场上也无法找到相应元器件的 情况下,本公司将会与客户协商作折旧补差处理或者**原板退还**。(原产品折旧比例参考国家三包法)

#### 第三部分:属于下列情况之一的产品,不实行三包

一、过三包有效期的;

二、质保标签缺失,撕毁,模糊不清的产品;无产品条码的产品;无防伪标签的产品;

三、未按产品使用说明的要求使用,维护,保管而造成损坏的;

**四、**未经本公司授权,私自拆装,修理或试图修理过的产品,表现为:(产品元件、接插件缺少或损 坏、线路板严重变形、线路板断裂、线路划伤、主板腐蚀、牛锈及污迹严重的。)

- 五、无有效三包凭证或擅自涂改三包凭证的;
- **六、**三包凭证上的产品型号,编号与产品实物不相符的;
- 七、因意外事故,错误使用或者任何方式,不可抗拒的自然因素,所造成损坏的产品。表现为(产品 表面刮伤、电子元器件丢失、PCB板变形、有碰撞伤痕等)
- 八、因用户运输使用,使用保管不当而导致损坏的产品。(如潮湿腐蚀、机械损伤等)
- 备注: a)认为损坏产品经我们授权工程师检测并尽最大可能修复,确定无法维修后,将原件返回。

b)因他家产品设计不良造成的兼容性或稳定性故障,亦不在保修范围且不予保修。

c) 我司保留对产品故障的最终鉴定权。

收费后产品续保时间

- a) 过保期产品付费维修后,将享受相同故障二个月的保修服务。
- b) 非过保期产品的付费维修后,将享受剩余期限的保修期(未满两个月以两个月计)。

#### 第四部分:返修途径

为更好的服务客户,我们将以代理商送修的形式来直接为客户服务,不针对直接客户提供服务,请 予以谅解。如因经销商搬迁或其他缘故而无法取得保修,我们将引导客户送至其他代理商进行保修。 请将维修件送代理商由代理商送至我公司返修,如产生费用由接修之代理经销商收取维修成本费,并 由该代理商负责将返修件送修 SUPOX (超磐手)所属维修中心进行处理。

# 附表: 收费标准:

| 百協電供由家                                                                                                    | 费用金额(元)                                                                                                  | 友计卫说明                                                               |
|----------------------------------------------------------------------------------------------------|----------------------------------------------------------------------------------------------------|---------------------------------------------------------------------|
| 史快令什內谷                                                                                                    | 直接客户                                                                                                    | · 奋注 <b>汉</b> 说明                                                    |
| 内存插槽、USB、PS/2、COM、<br>PRINT、GAME、PCI、AGP、<br>PCI-E 插槽、20PIN/24PIN 电源<br>接口、SATA 接口、IDE、FLOPPY<br>接口、各类 CPU 架。 | 25                                                                                                    | 物理类硬损伤, 烧坏。<br>计数单位为单个, 累加。                                         |
| 电阻、电感、二极管、三极管、<br>(电容免费)                                                                                      | 25                                                                                                    | 烧坏或物理类硬损伤,但不能有明显伤及<br>PCB 板痕迹。                                      |
| 缺或更换 BIOS、BIOS 座、缺电<br>池、缺散热片。                                                                                | 30                                                                                                    | 非同类型散热片不可替代使用。                                                      |
| 音效、网络芯片、I/O、电源模块、<br>CLK 控制 IC 等                                                                              | 60                                                                                                    | 烧穿,缺件,但不能有明显伤及 PCB 板痕迹。                                             |
| CPU 座(462,478,754,939,<br>AM2,LGA775 座)                                                                       | 80                                                                                                    | 人为损坏,断针等明显可见物理类硬损伤。                                                 |
| 南/北桥芯片                                                                                                    | 160                                                                                                    | 1.2005.7.1 日前<br>2.明显可见芯片硬损伤及烧爆裂.                                   |
| PCB 烧断线/PCB 划线                                                                                                | 50                                                                                                    | 单位/条,累加                                                             |
| 拒收项目                                                                                                    | <ol> <li>主板严重氧化, F</li> <li>维修部已出具维付修。</li> <li>条码被损坏, 无注</li> <li>主板型号与条码2</li> <li>无防伪标签和易码</li> </ol> | ℃B 断裂或烧伤面积巨大,已无维修价值。<br>修报告,明确表示无法修复而代理商再次返<br>去读取。<br>不符合。<br>碎标签。 |

### 说明:

1. 人为损坏一律采用代修方式,无法修复将原板返回。

 售后部门会根据市场料件行情不定期变动维修费用价格, 请关注我们的网站或与 8008574001 取得联系。